## **ESET Endpoint Antivirus**

## Kratka navodila za namestitev nove različice

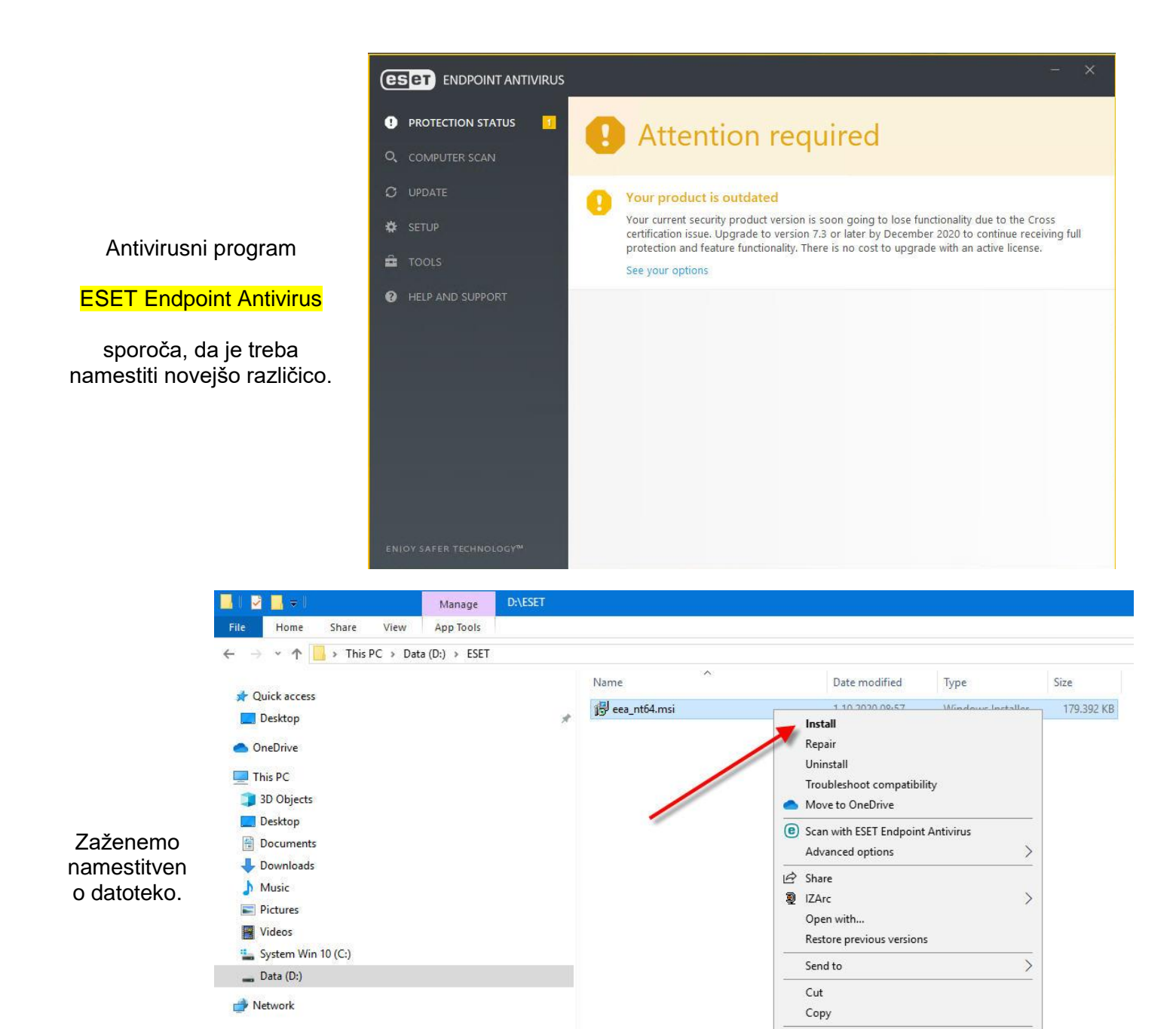

IJS – ML 1.10.2020 ESET Endpoint Antivirus – Kratka navodila za namestitev nove različice

Create shortcut Delete Rename Properties

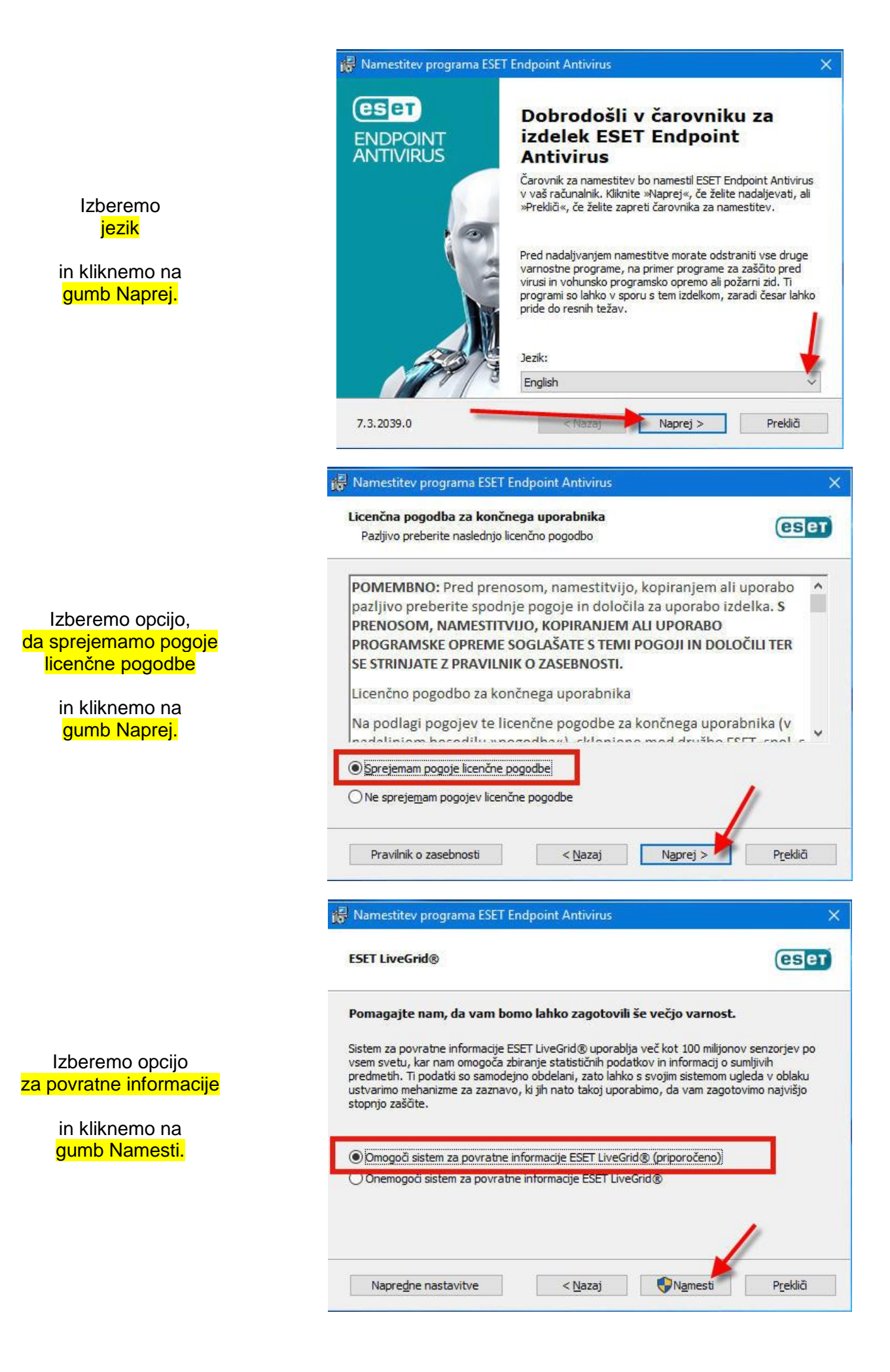

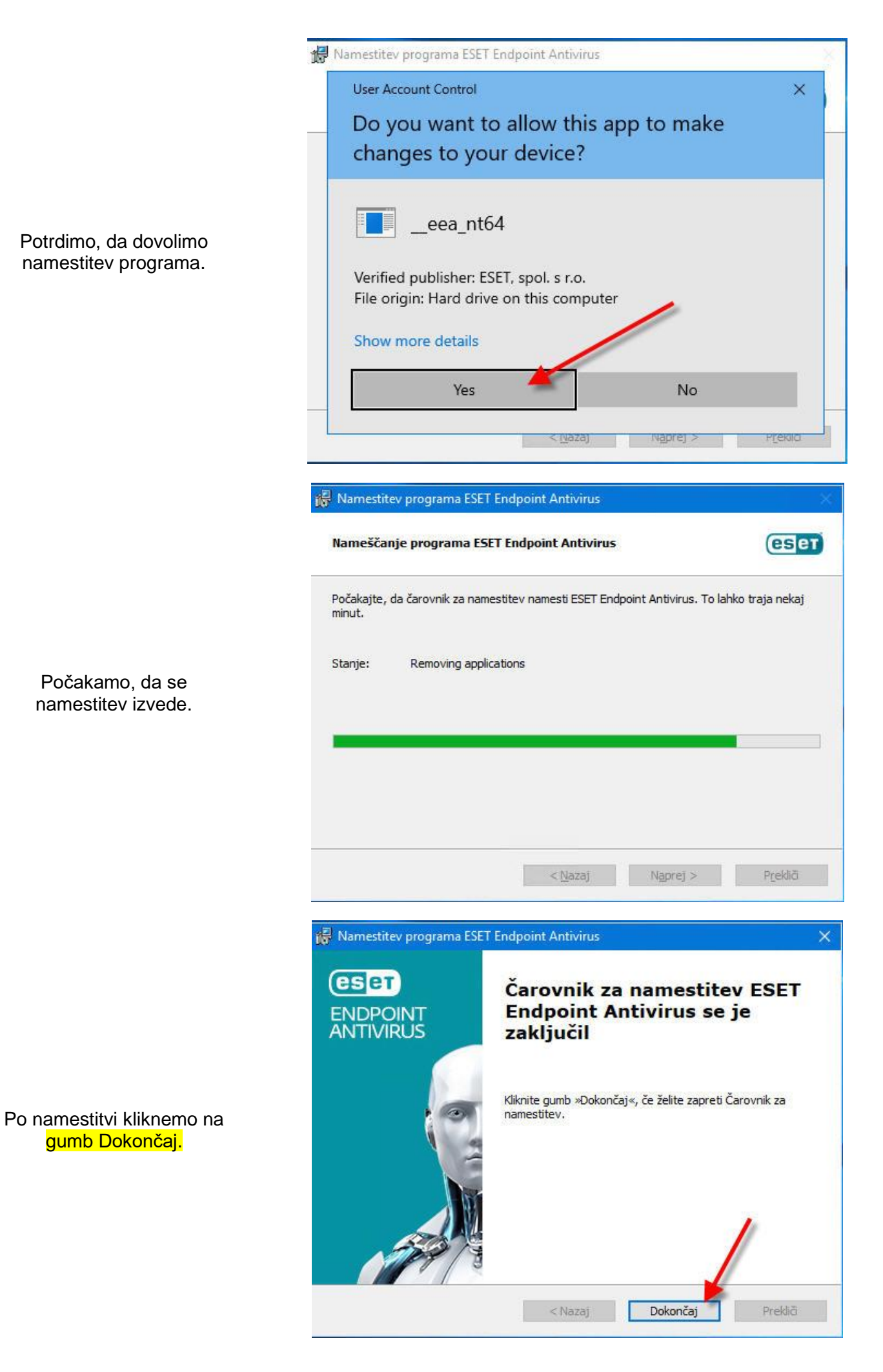

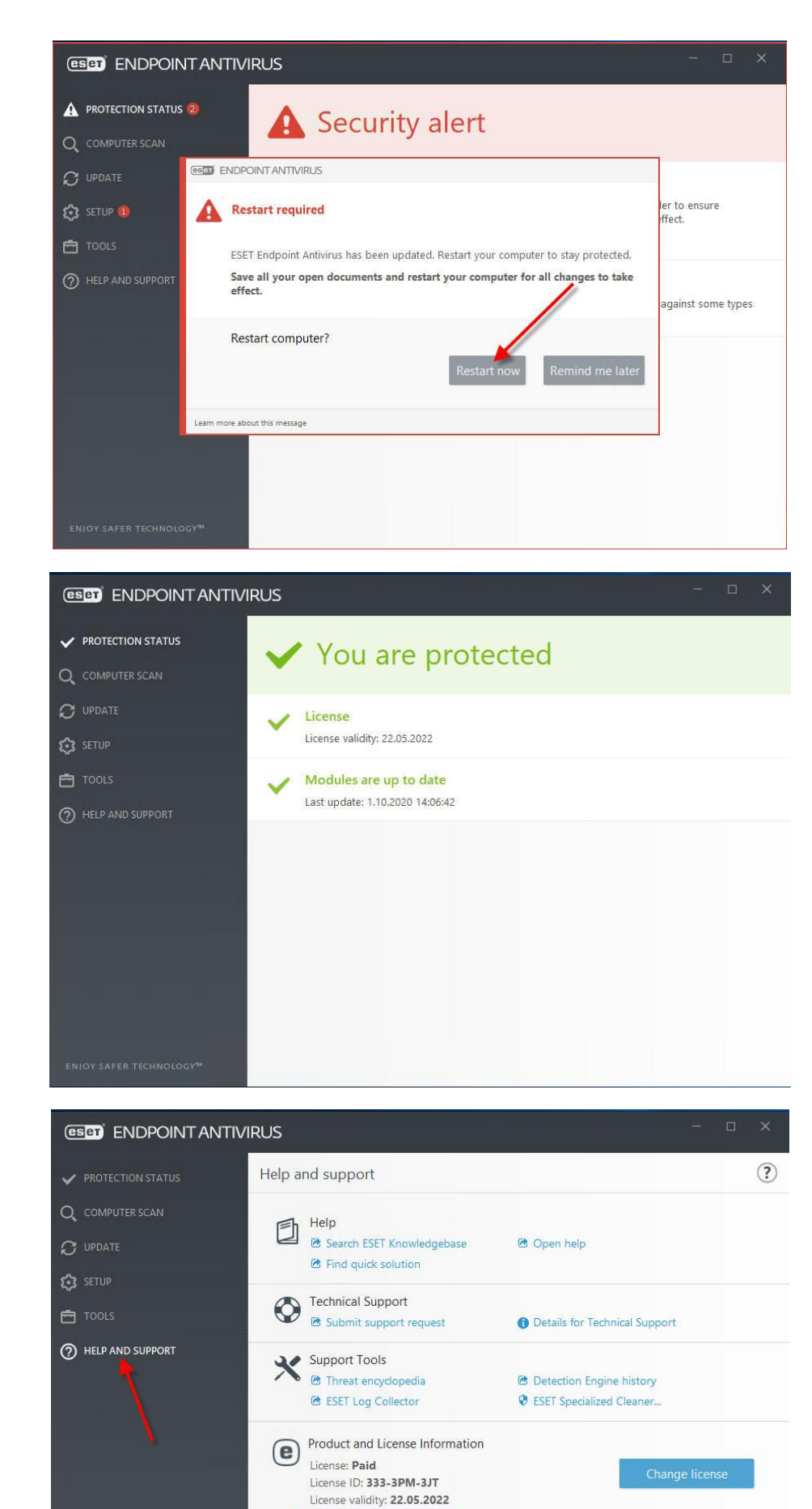

Product version: 7.3.2039.0

Kliknemo na gumb Restart now za ponovni zagon računalnika.

Po ponovnem zagonu računalnika program izpiše, da je računalnik ustrezno zaščiten.

Podatke o licenci in verziji lahko preverimo s klikom na izbiro HELP AND SUPPORT.